## Получение открытого ключа (файла с расширением CER)

Выгрузка сертификата открытого ключа делается в следующей последовательности:

- 1. Запускаем Крипто Про CSP
- 2. В открывшемся окне открыть вкладку «Сервис»
- 3. Нажать кнопку «Просмотреть сертификаты в контейнере»
- 4. В открывшемся окне выбираем кнопку «Обзор»
- 5. В открывшемся окне выбираем нужный контейнер (вставленный в компьютер Rutoken или Etoken с ЭЦП должен определиться) и нажимаем «ОК»
- 6. После выбора контейнера нажимаем «Далее»
- 7. Откроется окно с информацией о сертификате, выбираем «Свойства»
- 8. В открывшемся сертификате открываем вкладку «Состав»
- 9. На вкладке «Состав» выбираем кнопку «Копировать в файл»
- 10.В открывшемся окне «Мастера экспорта сертификатов» нажимаем «Далее»
- 11.Оставляем по умолчанию «Нет, не экспортировать закрытый ключ» и нажимаем «Далее»
- 12.Оставляем по умолчанию «Файлы X.509 (.CER) в кодировке DER» и нажимаем кнопку «Далее»
- 13.Нажимаем кнопку «Обзор» и выбираем папку (н-р, рабочий стол), куда будет выгружен открытый ключ
- 14.Задаем произвольное имя (н-р, ОКПО вашей организации) и СОХРАНИТЬ
- 15.В открывшемся окне нажимаем «Далее»
- 16. ГОТОВО